## **Contacting Dell**

To contact Dell for sales, technical support, or customer service issues, go to dell.com/ContactDell

## Contact opnemen met Dell

U kunt contact opnemen met Dell op het gebied van verkoop, technische ondersteuning of klantenservice op dell.com/ContactDell

## Contacter Dell

Pour contacter Dell pour toutes questions relatives aux ventes, au support technique ou au service client rendez-vous sur la page dell.com/ContactDell

## Cómo ponerse en contacto con Del

Para comunicarse con Dell por ventas, soporte técnico o consultas al servicio de atención al cliente, visite la página dell.com/ContactDell.

## More Information

For regulatory and safety best practices, see dell.com/regulatory\_compliance

## Meer informatie

Zie voor meer informatie over beste praktijken op het gebied van veiligheid en regelgeving dell.com/regulatory\_compliance

## Plus d'informations

Pour connaître les pratiques d'excellence en matière de sécurité et de respect de la réglementation, visitez le site dell.com/regulatory\_compliance

## Más información

Para obtener información sobre prácticas óptimas normativas y de seguridad, consulte dell.com/regulatory\_compliance

## Service Tag/Regulatory Labels

Servicecode/voorschriftenlabels Numéro de service/étiquette réglementaire Etiqueta de servicio/Etiquetas de normativa

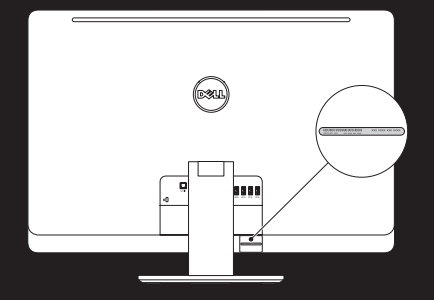

## Información para NOM, o Norma **Oficial Mexicana**

La información que se proporciona a continuación se mostrará en los dispositivos que se describen en este documento, en conformidad con los requisitos de la Norma Oficial Mexicana (NOM):

#### Importador:

- Dell México S.A. de C.V. Paseo de la Reforma 2620 - Piso 11.° Col. Lomas Altas 11950 México, D.F.
- Número de modelo reglamentario: W06C

Voltaje de entrada: 100 a 240 VCA Frecuencia de entrada: 50 Hz a 60 Hz Corriente nominal de salida: 3.6 A

#### © 2012 Dell Inc.

Dell<sup>™</sup>, the DELL logo, and XPS<sup>™</sup> are trademarks of Dell Inc. Windows<sup>®</sup> is either a trademark or registered trademark of Microsoft Corporation in the United States and/or other countries.

Regulatory model: W06C | Type: W06C001

Computer model: XPS One 2710

## © 2012 Dell Inc.

Dell™, het DELL-logo en XPS™ zijn handelsmerken van Dell Inc. Windows® is een handelsmerk of gedeponeerd handelsmerk van Microsoft Corporation in de Verenigde Staten en/of andere landen.

Voorgeschreven model: W06C | Type: W06C001 Computermodel: XPS One 2710

#### © 2012 Dell Inc.

Dell<sup>™</sup>, le logo DELL et XPS<sup>™</sup> sont des marques de Dell Inc. Windows® est une marque commerciale ou déposée de Microsoft Corporation aux États-Unis et/ou dans d'autres pays.

Modèle réglementaire : W06C | Type : W06C001

Modèle d'ordinateur : XPS One 2710

#### © 2012 Dell Inc.

Dell<sup>™</sup>, el logotipo de DELL y XPS<sup>™</sup> son marcas comerciales de Dell Inc. Windows® es una marca comercial o una marca comercial registrada de Microsoft Corporation en Estados Unidos y en otros países.

Modelo reglamentario: W06C | Tipo: W06C001 Modelo del equipo: XPS One 2710

09RG02A00 2012 - 07 Printed in China

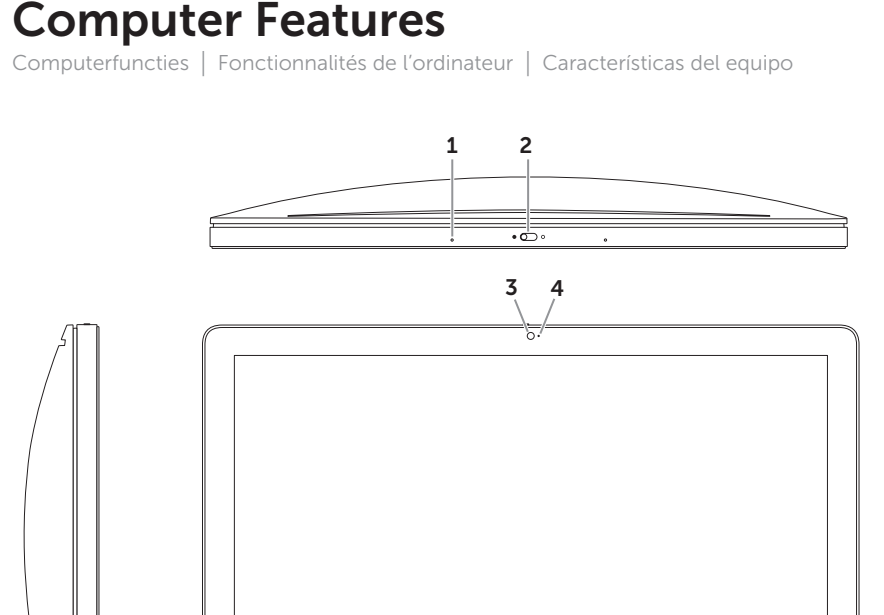

D34L

**8**<sup>1</sup>−12

10

X25

- 11

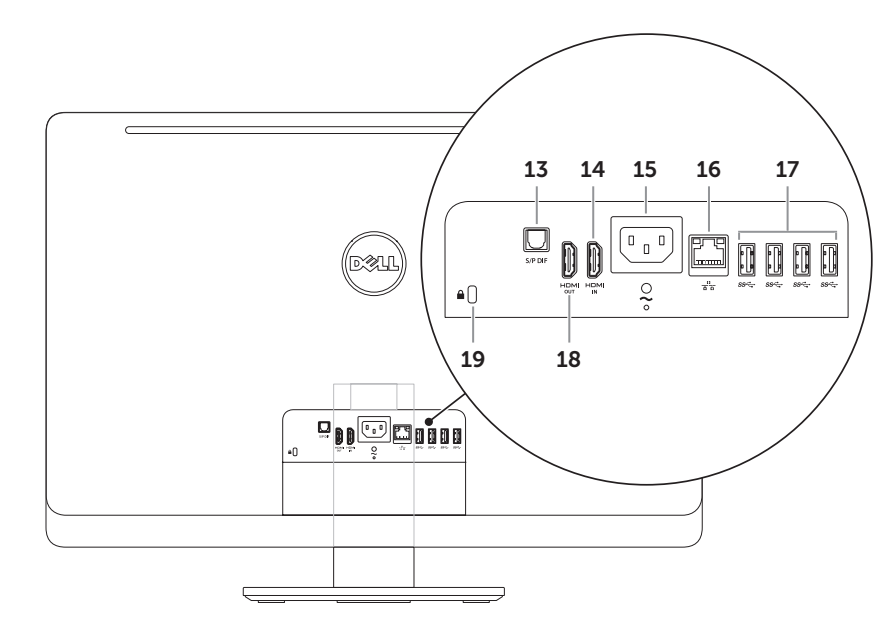

# 5. Optical drive slot 6. Power button station

5 -

Ψit

987

- 4. Voyant d'état de la caméra
- 6. Bouton d'alimentation 7. Commande d'éjection du lecteur 14. Port d'entrée HDMI

- 2. Camera-cover latch 3. Camera
- 4. Camera-status light

- **8.** Input source select control 1. Microfoon
- 2. Schuifje voor bescherming camera 3. Camera
- **4.** Statuslampie van camera
- 5. Sleuf voor optisch station 6. Aan-/uitknop
- 7. Uitwerpbediening van optisch
- 1. Microphone 2. Loguet du capot de la caméra
- 3. Caméra
- 5. Logement pour lecteur optique
- optique
- source d'entrée

1. Micrófono 2. Pestillo de la cubierta de la cámara Cámara

**10.** Lector de tarjetas multimedia 8-en-1 4. Indicador luminoso del estado de la cámara **11.** Puertos USB 3.0 (2) 5. Ranura para unidad óptica 12. Puertos de audio (2)

6. Botón de encendido 7. Control de expulsión de la

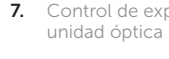

- 1. Microphone
- 7. Optical-drive eiect control

- 8. Commande de sélection de la

- **9.** Brightness controls 10. 8-in-1 media-card reader
- **17.** USB 3.0 ports (4) 11. USB 3.0 ports (2)
- 12. Audio ports (2)
- 13. S/P DIF port
- 14. HDMI-in port 15. Power port
- 8. Selectiemogelijkheid invoerbron 16. Netwerkpoort
- 9. Helderheidsinstellingen **17.** USB 3.0-poorten (4) 10. 8-in-1-mediakaartlezer 18. HDMI-uitgangspoort
  - **19.** Sleuf voor beveiligingskabel

**17.** Ports USB 3.0 (4)

18. Port de sortie HDMI

**19.** Logement pour câble de sécurité

16. Network port

**18.** HDMI-out port

**19.** Security-cable slot

- 11. USB 3.0-poorten (2) 12. Audiopoorten (2) 13. S/P DIF-poort
- 14. HDMI-ingangspoort
- 15. Stroomtoevoerpoort
- 9. Commandes de réglage de la 16. Port réseau
- 10. Lecteur de carte mémoire 8 en 1 11. Ports USB 3.0 (2)
- 12. Ports audio (2)
- 13. Port DIF S/P
- 15. Port d'alimentation
- 8. Control de selección de origen de la entrada
- 9. Controles de brillo
- 13. Puerto S/P DIF
- 14. Puerto HDMI de entrada
- 15. Puerto de energía

- 16. Puerto de red
- **17.** Puertos USB 3.0 (4) **18.** Puerto HDMI de salida
- **19.** Ranura para cable de seguridad

X7S One 27

# Quick Start Guide

Snelstartgids | Guide de démarrage rapide Guía de inicio rápido

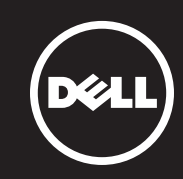

## 1 Set up the wireless keyboard and mouse

Note: See the documentation that shipped with the wireless keyboard and mouse.

### Installeer het draadloze toetsenbord en de draadloze muis

**Opmerking:** Raadpleeg de documentatie die bij uw draadloze toetsenbord en muis werd geleverd.

### Installation du clavier et de la souris sans fil

Remarque : consultez la documentation fournie avec le clavier et la souris sans fil.

#### Instale el teclado y el mouse inalámbricos

Nota: Consulte la documentación enviada con el mouse y el teclado inalámbrico.

## **3** Connect the power cable

Sluit de stroomkabel aan | Branchez le câble d'alimentation Conecte el cable de alimentación

**C**311

# 5 Complete Windows setup

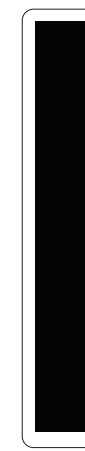

## 2 Connect the network cable (optional)

Sluit de netwerkkabel aan (optioneel) | Branchez le câble réseau (en option) Conecte el cable de red (opcional)

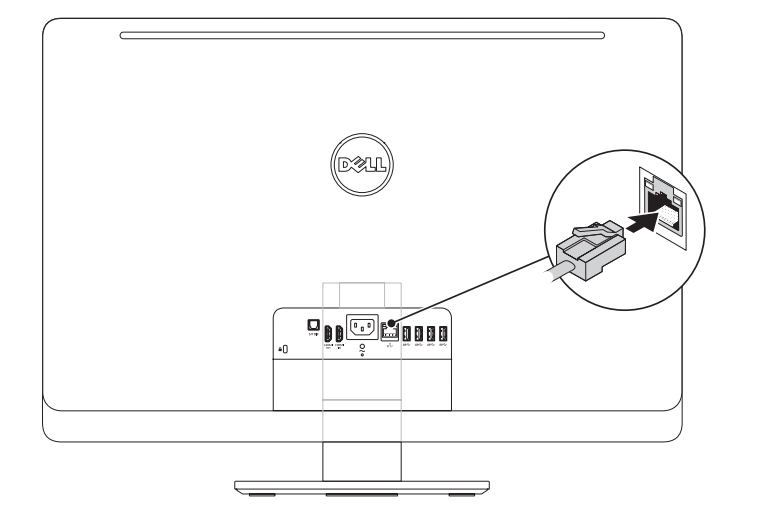

## 4 Press the power button

Druk op de aan-/uitknop | Appuyez sur le bouton d'alimentation Presione el botón de encendido

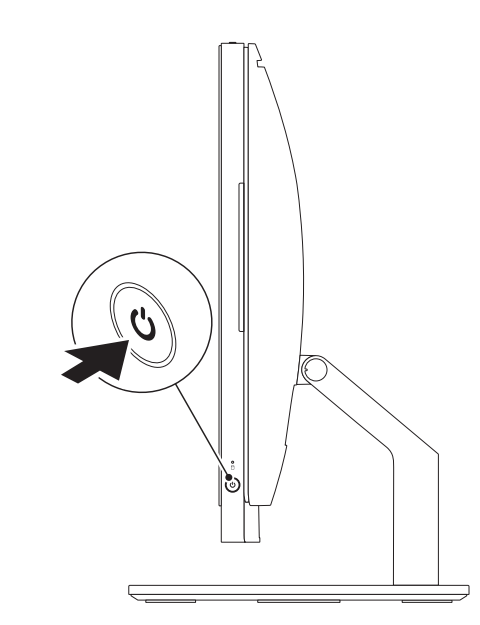

Voltooi de Windows-installatie | Achevez la configuration Windows Complete la configuración de Windows

## Enable security

Beveiliging inschakelen | Activer la sécurité Active la seguridad

| 0000                              | inty a Dei                                                      | opuur                        | 63                                |        |  |
|-----------------------------------|-----------------------------------------------------------------|------------------------------|-----------------------------------|--------|--|
| To get updates<br>check the boxes | to your Deli PC and so McAlee ca<br>bolow, and then click Next. | in complete your account s   | et-up, please enter your email ad | kress, |  |
| Email address:                    |                                                                 |                              |                                   |        |  |
| Ves, enable                       | automatic updates to be sent to                                 | my Dell software (Recomm     | ended)                            |        |  |
| Yes, allow 1                      | his PC's Service Tag to be sent to                              | Dell and its partners for su | iport purposes (Recommended)      |        |  |
|                                   |                                                                 |                              |                                   |        |  |
|                                   |                                                                 |                              |                                   |        |  |
|                                   |                                                                 |                              |                                   |        |  |
|                                   |                                                                 |                              |                                   |        |  |
|                                   |                                                                 |                              |                                   |        |  |
|                                   |                                                                 |                              |                                   |        |  |
|                                   |                                                                 |                              | Next                              | Skip   |  |

## Configure wireless (optional)

Draadloos configureren (optioneel) Configurer la connexion sans fil (en option) Configure la conexión inalámbrica (opcional)

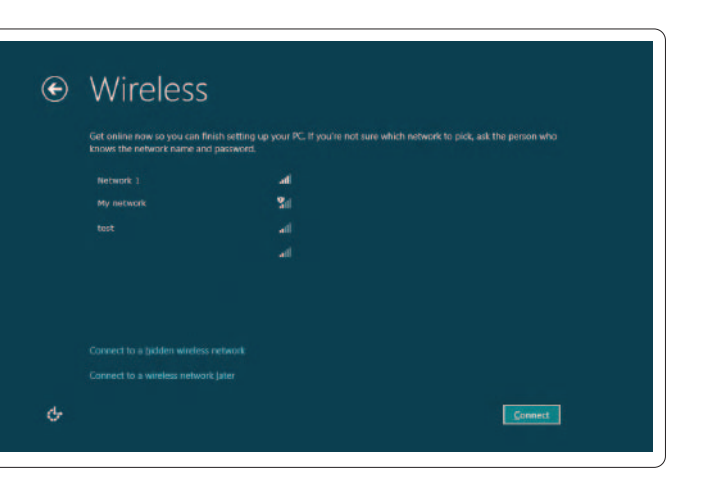

# Windows 8

## **Tiles** Tegels | Tuiles | Mosaicos

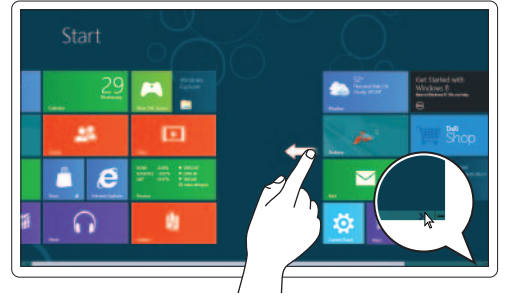

## **Resources** Bronnen | Ressources | Recursos

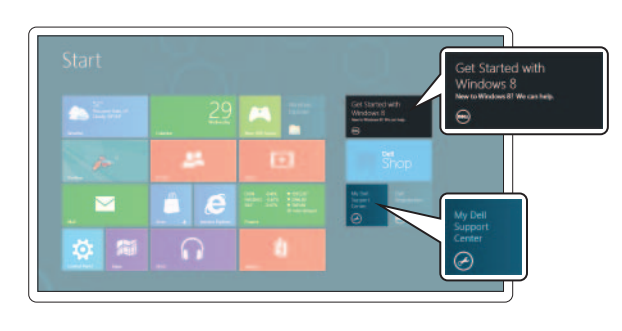

## Getting started

Aan de slag Mise en route ntroducción

## My Dell Support Center

Mijn Dell Support Center Mon Dell Support Center Mi Centro de asistencia técnica de Dell

Charms sidebar Charms-zijbalk | Barre latérale Charms Barra lateral Charms

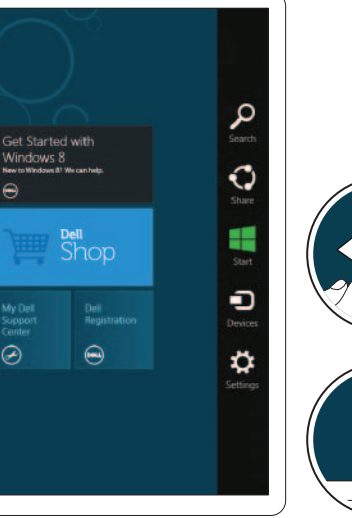

## Swipe from right edge of the display

Veeg vanaf de rechterrand van het scherm Faites glisser votre doigt depuis le bord droit de l'écran Deslice el dedo desde el extremo derecho de la superficie táctil

## Point mouse to lower- or upper-right corner

Wijs met de muis naar de rechter onder- of bovenhoek Positionnez le curseur de la souris dans le coin inférieur ou supérieur droit

Apunte el mouse hacia la esquina inferior o superior derecha

## Swipe or scroll to access more tiles

Veeg of blader als u meer tegels wilt zien

Faire glisser votre doigt ou faire défiler pour avoir accès à plus de tuiles

Deslice el dedo o desplácese para acceder a más mosaicos

## Note: Swipe works only on touch-screen displays.

Opmerking: Vegen werkt alleen op aanraakschermen.

REMARQUE : L'action de faire glisser votre doigt fonctionne iquement sur les écrans tactiles

Nota: La opción de deslizamiento de dedo solo funciona con pantallas táctiles.